# K+R

# ARRIS TG2492

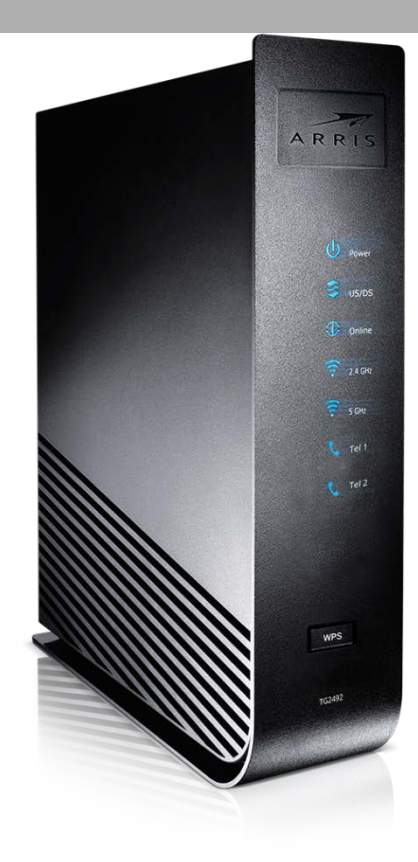

| Fabricante       | ARRIS                                  |
|------------------|----------------------------------------|
| Nombre comercial | TG2492                                 |
| Modelo           | TG2492                                 |
| Versión firmware | TS0901103AS_092216_EU.24XX.GW.ATOM.SIP |

### CONTROL DEL DOCUMENTO

| Documento    | Manual              |
|--------------|---------------------|
| Departamento | Transporte y acceso |
| Fecha        | 2/05/2017           |

### **REGISTRO DE CAMBIOS**

| Versión | Fecha      | Autor            | Resumen de los cambios producidos        |
|---------|------------|------------------|------------------------------------------|
| 1.0     | 01/02/2017 | Alejandro Barral | Documento Base                           |
| 1.1     | 03/05/2017 | Alejandro Barral | Añadido establecer frecuencia de escaneo |

### ÍNDICE

| 1 | II          | NTRODUCCIÓN                                                               | 4  |
|---|-------------|---------------------------------------------------------------------------|----|
| 2 | D           | DESCRIPCIÓN DE LEDS                                                       | 5  |
|   | 2.1         | Patrón de las luces leds                                                  | 6  |
|   | 2           | 2.1.1 Patrón luces led durante actualización de firware                   | 7  |
| 3 | F           | IRMWARE HOMOLOGADO                                                        | 8  |
| 4 | P           | PROCESO DE INSTALACIÓN                                                    | 8  |
| 5 | A           | ACCESO A LA WEB DE GESTIÓN                                                | 10 |
|   | 5.1         | Credecnciales para Euskatel                                               |    |
|   | 5.2         | Credenciales para R                                                       |    |
|   | 5.3         | Comprobación de firmware                                                  | 11 |
| 6 | C           | CONFIGURACIÓN BÁSICA                                                      | 11 |
|   | 6.1         | Configuración por defecto                                                 |    |
| 7 | C           | CONFIGURACIÓN DEL EQUIPO SEGÚN SERVICIO                                   | 16 |
|   | 7.1         | Cambio de contraseña                                                      |    |
|   | 7.2         | Comprobar la IP WAN del equipo                                            |    |
|   | 7.3         | Modo bridge                                                               |    |
|   | 7.4         | Configuración de la LAN:                                                  |    |
|   | 7           | 7.4.1 Configuración IP's estáticas                                        |    |
|   | 7.5         | CONFIGURACIÓN DE LA WLAN:                                                 | 21 |
|   | 7.6         | CONFIGURACIÓN SERVICIO DE ACCESO A INTERNET CON NAT Y SERVIDORES INTERNOS |    |
|   | 7           | 7.6.1 Redirección total de puertos (DMZ)                                  |    |
|   | 7           | 7.6.2 Redireccion de puertos                                              |    |
|   | 1.1         |                                                                           |    |
|   | <b>7.</b> 8 | Configuracion fecha y hora automatica                                     |    |

# 1 Introducción

Esta guía presenta las características y el interfaz de gestión del cablerouter ARRIS TG2492. Este router se utilizará para dar acceso a Internet a una LAN de cliente.

Se trata de un cablerouter docsis/eurodocsis 3.0 de 24 portadoras en downstream y 8 en upstream, capaz de llegar a velocidades gigabit.

Presenta dos redes wifi independientes, Bandas de 2,4Ghz y banda 5Ghz, con la que es capaz de ofrecer velocidades reales por encima de los 300Mbps

# 2 Descripción de leds.

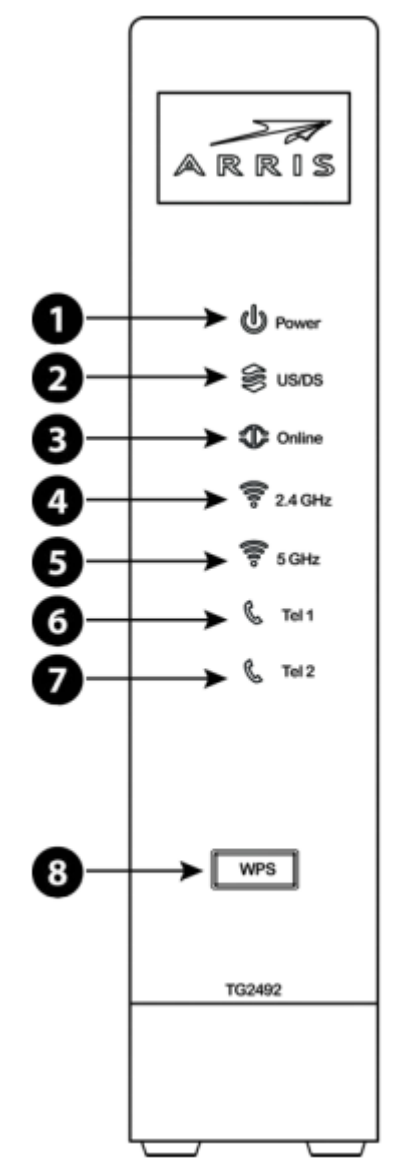

De izquierda a derecha:

- 1.- Power: si verde, equipo encendido.
- 2.- US/DS: indica la conectivadad de downstream y upstream
- 3.- Online: indica el estado de transmisión de datos por internet
- 4.- 2,4Ghz: indica el estado de la wifi de 2,4Ghz
- **5.- 5Ghz:** indica el estado de la wifi de 5Ghz
- 6.- Tel 1: indica el estado de la línea 1 de teléfono
- 7.- Tel 2: indica el estado de la línea 2 de teléfono

**8.- WPS:** comienza la asociación con un dispositivo wifi. EL LED indica que el WPS está activo

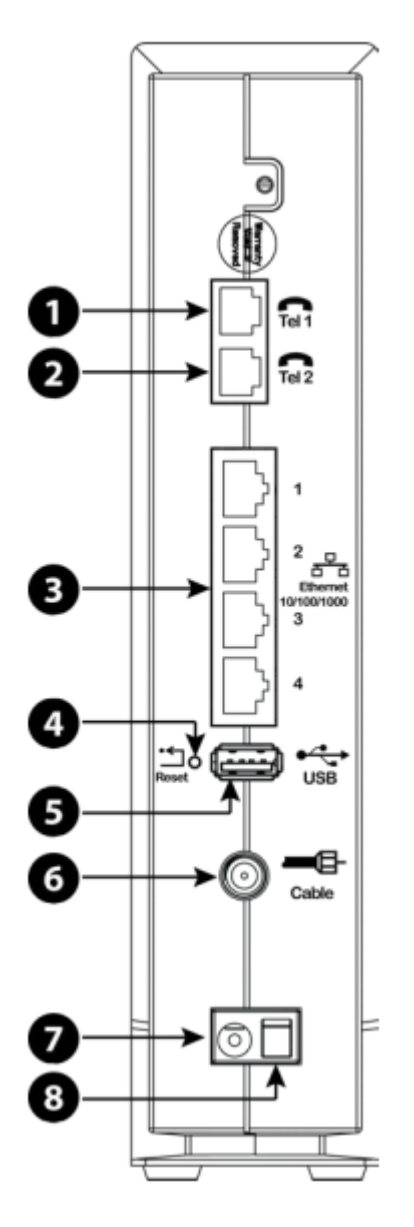

- 1.- Conector para la primera línea de teléfono
- 2.- Conector para la segunda línea de teléfono
- 3.- Conectores Ethernet de la LAN
- 4.- botón de reset. Usar un puntero no metálico para presionar
- 5.- conector USB
- 6.- conector coaxial
- 7.- conector para la alimentación
- 8.- switch de encendido

## 2.1 Patrón de las luces leds

Cuando el equipo no está alimentado y/o encendido (switch de encencido), todos los leds permanecen apagados

# K+R

Con el equipo encendido y correctamente alimentado, el comportamiento de los leds es el siguiente:

AC power:

- encendido: equipo encendido
- apagado: equipo apagado

US/DS:

- encendido: equipo sincronizado
- parpadeando: equipo no sincronizado

Online:

- encendido: equipo con salida a internet
- parpadenado: internet no disponible

Ethernet:

- Verde: sincronización a 1Gbps
- Naranja: sincronización a 10/100 Mbps
- Parpadeando: refleja actividad de red

WIFI:

- -Encendido: wifi activada
- -Parpadeando: actividad de dispositivos a través del wifi
- -Apagado: wifi desactivada

Telefonía: -Encendido: on-hook (registrado) -Parpadeando: off-hook (no registrado)

-Apagado: telefonía desactivada

### 2.1.1 Patrón luces led durante actualización de firware

Durente la actualización de firmware los led de Power y Online permanecen fijos mientras que el de US/DS parpadea.

EL resto siguen teniendo un funcionamiento normal

# 3 Firmware homologado

| Versión                                | Fecha<br>validación | Estado<br>actual | Descripción                    |
|----------------------------------------|---------------------|------------------|--------------------------------|
| TS0901103AS_092216_EU.24XX.GW.ATOM.SIP | 12-01-2017          | Homologada       | Firmware<br>base del<br>equipo |

# 4 Proceso de instalación

- 1. Se conecta el cablemodem a la alimentación, con el cable RF (coax) desconectado.
- 2. Se conecta un cable rj-45 del cablemodem al pc del técnico.
- 3. Se lanza un ping a la 192.168.0.1 y cuando empieza a contestar, se abre el navegador y se escribe la siguiente dirección: 192.168.100.1/scanover.htm
- 4. La página debería aparecer así:

| Touchstone Scanning Ov 🗙                                                                                               |                                | لهار |
|----------------------------------------------------------------------------------------------------|--------------------------------|------|
| ← → C ① 192.168.100.1/cgi-bin/scanover_cgi                                                                             |                                |      |
|                                                                                                    |                                |      |
| ARRIS Scanning O                                                                                                    | verride                        |      |
| Basic                                                                                                    | Advanced                       |      |
| RF Scanning Overrides:<br>Primary Downstream Frequency (MHz)<br>0.00<br>Upstream Channel ID 0<br>Change Freq Save Freq | Clear RF Cache:<br>Clear Now   |      |
| © ARRIS Enterprises                                                                                                    | Inc. 2016 All rights reserved. |      |

5. Se rellena la primary, con alguna de las disponibles en el nodo de cliente:

## K+R

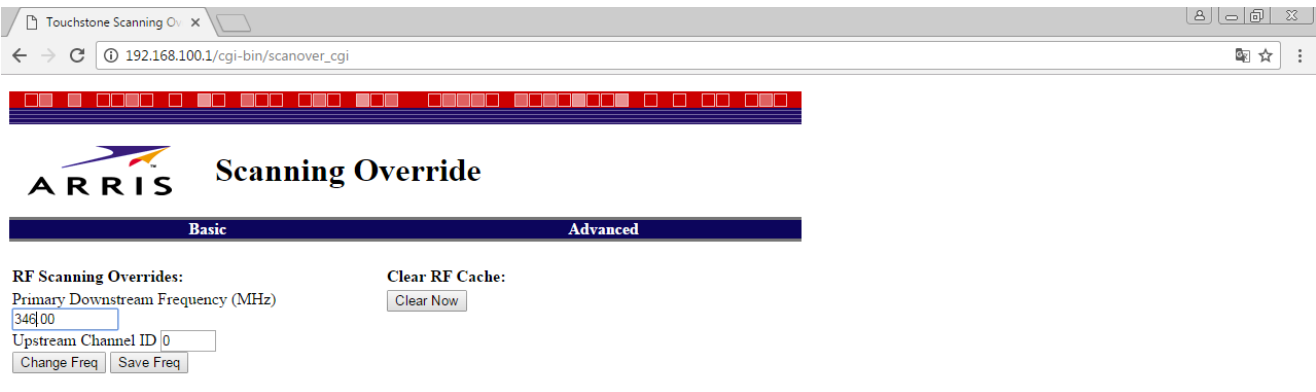

© ARRIS Enterprises, Inc. 2016 All rights reserved.

6. Se pulsa en Save Freq y debería aparecer el mensaje: "Cached frequency":

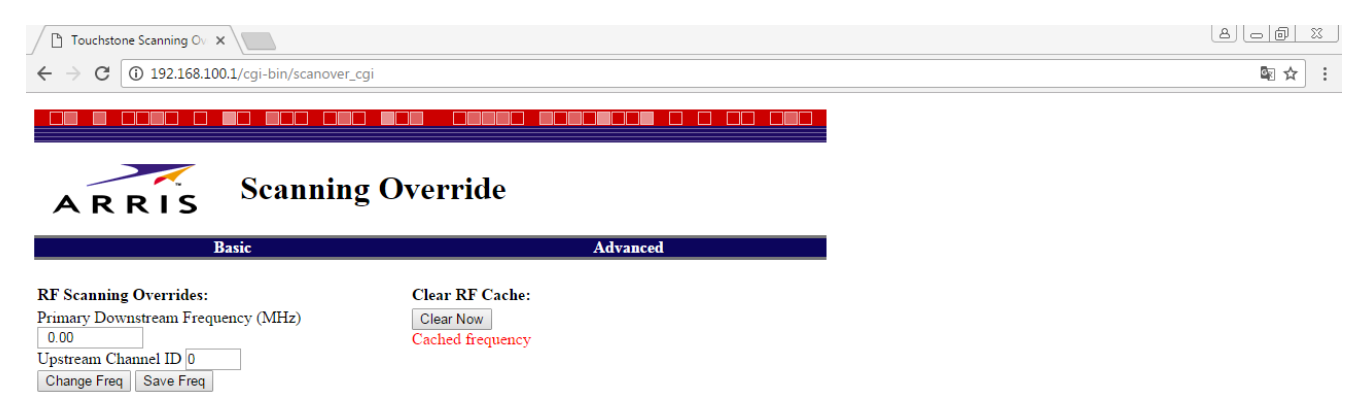

© ARRIS Enterprises, Inc. 2016 All rights reserved.

- 7. Se apaga el cablemodem, se conecta el cable de RF (cable coax) y se vuelve a encender.
  - a. La luz de US/DS comenzará a parpadear lentamente
  - Aproximadamente un minuto y medio después de pulsar el botón de ON, la luz de US/DS aumentará la frecuencia de parpadeo. ESTO INDICA QUE HEMOS FORZADO LA FRECUENCIA OK.
- 8. Una vez enganchado en cabecera, se proviona la MAC del cablemodem y se vuelve a reiniciar.
- El equipo volverá a arrancar y una vez que vuelva a enganchar, se quedará con el LED de US/DS parpadeando (el resto de leds fijos). Esto indica que se está descargando el nuevo FW.
- 10. El cablemodem se volverá a reiniciar y ya quedará ONLINE definitivamente

## 5 Acceso a la web de gestión

Tras conectarnos al interfaz ethernet del equipo, si tenemos DHCP habilitado en el PC, el router nos habrá asignado una dirección desde la que podremos acceder a la URL <u>http://192.168.0.1</u> usando un navegador.

| Iniciar Sesión |                                                                                 |                                                                       |                                      |
|----------------|---------------------------------------------------------------------------------|-----------------------------------------------------------------------|--------------------------------------|
| INICIAR SESIÓN | Iniciar Sesión                                                                  |                                                                       |                                      |
| INICIAR SESIÓN | El nombre de usuario predeterminado e<br>caracteres especiales imprimibles (com | s 'admin'. Los caracteres válidos so<br>o \$, !, ?, &, #, @ y otros.) | n los números de O a 9, las letras ( |
|                | Iniciar Sesión                                                                  |                                                                       |                                      |
|                | Nombre de Usuario                                                               |                                                                       | ?                                    |
|                | Contraseña                                                                      |                                                                       | ?                                    |
|                | Aplic ar                                                                        |                                                                       |                                      |

# 5.1 Credecnciales para Euskatel

Por defecto son "admin"/"password"

# 5.2 Credenciales para R

Por defecto son "admin"/"password"

Si el equipo ya se ha sincronizado en red, las credenciales serán: usuario: admin Password: clientesR

# 5.3 Comprobación de firmware

El firmware homologado para este modelo es el TS0901103AS\_092216\_EU.24XX.GW.ATOM.SIP

Una vez autenticados en la web de gestión, en la pestaña "utilidades" podremos comprobar el firmware del equipo

| Básico LAN            | Inalámbrico de 2.4 Inalámbrico de 5   | Firewall USB         | Utilidades |
|-----------------------|---------------------------------------|----------------------|------------|
| UTILIDADES            | Información del Sis                   | stema                |            |
| ESTADO                | Esta página muestra un resumen del es | stado de su sistema. |            |
| REINICIAR EL ROUTER   |                                       |                      |            |
| REBOOT DEVICE         | Versión de Henduran v C               | - fhore and          |            |
| VALORES PREDETERMINA  | Version de Hardware y So              |                      |            |
| CONFIGURACIÓN DE COPI | Número de Serie                       | F3KBW1222200012      | 2          |
| RE STAURAR CONFIGURAC | Versión del Código de Inicio          | 4.2.0.43             | ?          |
|                       | Versión de Hardware                   | 3                    | ?          |
| CONFIGURACION DEL SIS | Versión del Firmware                  | 9.1.103AS            | ?          |
| IDIOMA                |                                       | ,                    |            |
| REGISTROS DEL SISTEMA | Resumen del Estado de I               | a WAN                |            |
| DDNS                  |                                       | 00-07-02-40-05-54    | 2          |
| SPECTRUM              | Direction MAC de WAN                  | 90.07.92.16.05.F4    |            |
| TRACE ROUTE           | Configuración de la conexión          | dynamic / dynamic    | Ŷ          |
| REMOTE MANAGEMENT     | Dirección IP                          | 83.165.215.182 / ::  | ?          |
|                       | Máscara de Subred                     | 255.255.255.240      | ?          |

# 6 Configuración básica

A continuación se describe la configuración por defecto del equipo, los pasos necesarios para configurarlo y la activación del acceso remoto.

# 6.1 Configuración por defecto

• Básica

En cuanto se inserta usuario y contraseña aparece la siguiente pantalla, la cual aparece con sus valores por defecto:

| ARRIS                                    | Inalámbrica HSD (                                                                                                    | Desconectarse                                                                                                    |                                                                                                    |
|------------------------------------------|----------------------------------------------------------------------------------------------------|----------------------------------------------------------------------------------------------------|----------------------------------------------------------------------------------------------------|
|                                          |                                                                                                    |                                                                                                    |                                                                                                    |
| Básico LAN                               | Inalámbrico de 2.4 Inalámbrico de 5                                                                                                    | Firewall USB                                                                                                    | Utilidades                                                                                                    |
| ÁSICO<br>Ásico<br>JUSTES DE INICIO DE SE | Configuración Bás<br>Aunque su sistema tiene muchas opcio<br>la mayoría de los usuarios. Haga clic el<br>avanzadas. Mantenga el puntero del ra<br>descripción de dicha opción. Para que                                                                                                    | ica del Sistema<br>nes de configuración, las opciones de<br>nas pestañas para acceder a las otra<br>tón sobre uno de los signos de interro<br>os cambios hagan efecto, debe hacer | e la página Configuración básica son las que necesitar<br>s páginas de configuración para definir las opciones<br>ugación que aparecen junto a las opciones para ver un<br>r clic en el botón Aplicar. |
|                                          | Básico                                                                                                    |                                                                                                    |                                                                                                    |
|                                          | Idioma                                                                                                    | Espanol:Spanish:Espanol                                                                                                    | • ?                                                                                                    |
|                                          | Nombre del Host                                                                                                    | ARRISGW                                                                                                    | 3                                                                                                    |
|                                          | Routing Activado                                                                                                    | <ul> <li>?</li> </ul>                                                                                                    |                                                                                                    |
|                                          | Más en Configuración de LAN                                                                                                    |                                                                                                    |                                                                                                    |
|                                          |                                                                                                    |                                                                                                    |                                                                                                    |
|                                          | Red inalámbrica de 2,4 G                                                                                                    | Hz                                                                                                    |                                                                                                    |
|                                          | Red inalámbrica de 2,4 G<br>Habilitar Red Inalámbrica                                                                                                    | Hz<br>2                                                                                                    |                                                                                                    |
|                                          | <b>Red inalámbrica de 2,4 G</b><br>Habilitar Red Inalámbrica<br>Nombre de Red Inalámbrica (SSID)                                                                                                    | Hz<br>ARRIS-C5F2                                                                                                    | 8                                                                                                    |
|                                          | Red inalámbrica de 2,4 G<br>Habilitar Red Inalámbrica<br>Nombre de Red Inalámbrica (SSID)<br>Clave precompartida                                                                                                    | Hz<br>ARRIS-C5F2<br>68823249345B1D30                                                                                                    | 3                                                                                                    |
|                                          | Red inalámbrica de 2,4 G<br>Habilitar Red Inalámbrica<br>Nombre de Red Inalámbrica (SSID)<br>Clave precompartida<br>Más alustes inalámbrico                                                                                                    | Hz<br>ARRIS-C5F2<br>68823249345B1D30                                                                                                    | 3                                                                                                    |
|                                          | Red inalámbrica de 2,4 G<br>Habilitar Red Inalámbrica<br>Nombre de Red Inalámbrica (SSID)<br>Clave precompartida<br>Más alustes inalámbrico<br>Red inalámbrica de 5 GH                                                                                                    | Hz<br>ARRIS-C5F2<br>68823249345B1D30                                                                                                    | 2                                                                                                    |
|                                          | Red inalámbrica de 2,4 G<br>Habilitar Red Inalámbrica<br>Nombre de Red Inalámbrica (SSID)<br>Clave precompartida<br>Más alustes inalámbrico<br>Red inalámbrica de 5 GH<br>Habilitar inalámbrico                                                                                                    | Hz<br>ARRIS-C5F2<br>68823249345B1D30                                                                                                    | 2                                                                                                    |
|                                          | Red inalámbrica de 2,4 G<br>Habilitar Red Inalámbrica<br>Nombre de Red Inalámbrica (SSID)<br>Clave precompartida<br>Más ajustes inalámbrico<br>Red inalámbrica de 5 GH<br>Habilitar inalámbrico<br>Nombre de red inalámbrica (SSID)                                                                                                    | Hz<br>ARRIS-C5F2<br>68823249345B1D30<br>Z<br>ARRIS-C5F2-5G                                                                                                    | 3                                                                                                    |
|                                          | Red inalámbrica de 2,4 G<br>Habilitar Red Inalámbrica<br>Nombre de Red Inalámbrica (SSID)<br>Clave precompartida<br><u>Más alustes inalámbrico</u><br>Red inalámbrica de 5 GH<br>Habilitar inalámbrico<br>Nombre de red inalámbrica (SSID)<br>Clave precompartida                                                                                                    | Hz ARRIS-C5F2 68823249345B1D30    ARRIS-C5F2-5G 68823249345B1D30                                                                                                    | 2<br>2                                                                                                    |
|                                          | Red inalámbrica de 2,4 G<br>Habilitar Red Inalámbrica<br>Nombre de Red Inalámbrica (SSID)<br>Clave precompartida<br><u>Más alustes inalámbrico</u><br>Red inalámbrica de 5 GH<br>Habilitar inalámbrico<br>Nombre de red inalámbrica (SSID)<br>Clave precompartida<br><u>Más ajustes inalámbrico</u>                                                                                                    | Hz<br>ARRIS-C5F2<br>68823249345B1D30<br>z<br>ARRIS-C5F2-5G<br>68823249345B1D30                                                                                                    | 2<br>2<br>2                                                                                                    |
|                                          | Red inalámbrica de 2,4 G         Habilitar Red Inalámbrica         Nombre de Red Inalámbrica (SSID)         Clave precompartida         Más alustes inalámbrico         Red inalámbrica de 5 GH         Habilitar inalámbrico         Nombre de red inalámbrica (SSID)         Clave precompartida         Más alustes inalámbrico         Nombre de red inalámbrica (SSID)         Clave precompartida         Más alustes inalámbrico         Configuración de WPS | Hz<br>ARRIS-C5F2<br>68823249345B1D30<br>Z<br>ARRIS-C5F2-5G<br>68823249345B1D30                                                                                                    | 2<br>2<br>2                                                                                                    |
|                                          | Red inalámbrica de 2,4 G<br>Habilitar Red Inalámbrica<br>Nombre de Red Inalámbrica (SSID)<br>Clave precompartida<br>Más alustes inalámbrico,<br>Red inalámbrica de 5 GH<br>Habilitar inalámbrico<br>Nombre de red inalámbrica (SSID)<br>Clave precompartida<br>Más alustes inalámbrico,<br>Configuración de WPS<br>WPS Habilitada                                                                                                    | Hz<br>ARRIS-C5F2<br>68823249345B1D30<br>Z<br>ARRIS-C5F2-5G<br>68823249345B1D30<br>Ø Ø                                                                                             | 2<br>2<br>2<br>2                                                                                                    |

### Para la LAN:

Accediendo por "Lan" vemos la configuración por defecto para la red local.

| Básico LAN           | Inalámbrico de 2.4 Inalámbrico de 5   | Firewall USB                          | Utilidades                                                |
|----------------------|---------------------------------------|---------------------------------------|-----------------------------------------------------------|
| LAN                  | Configuración de                      | LAN                                   |                                                           |
| CONFIGURACIÓN DE LAN | Aquí puede realizar cambios en la red | de área local (LAN). Para que los car | nbios tengan efecto, debe pulsar el botón 'Aplicar' en la |
| CONFIGURACIÓN DE LA  | parte inferior de la pantalla.        |                                       |                                                           |
| LISTA DE CLIENTES    |                                       |                                       |                                                           |
| PUERTOS              |                                       |                                       |                                                           |
|                      | Segmento de LAN                       |                                       |                                                           |
|                      | LAN                                   | Subnet 1 V                            |                                                           |
|                      |                                       |                                       |                                                           |
|                      | Configuración de IP LAN               | 1                                     |                                                           |
|                      | Dirección IP                          | 192.168.0.1                           | 3                                                         |
|                      | Máscara de Subred                     | 255.255.255.0                         | 3                                                         |
|                      |                                       |                                       |                                                           |
|                      | Configuración del servic              | lor DHCP                              |                                                           |
|                      | Habilitar Servidor DHCP               | <ul> <li>?</li> </ul>                 |                                                           |
|                      | Dirección IP Inicial                  | 192.168.0.2                           | 3                                                         |
|                      | Dirección IP Final                    | 192.168.0.254                         | 3                                                         |
|                      | Tiempo de Concesión                   | 3600                                  | 2                                                         |
|                      | Nombre de Dominio                     |                                       | 3                                                         |
|                      |                                       |                                       |                                                           |
|                      | Ignorar DNS                           |                                       |                                                           |
|                      | Activar Ignorar DNS                   |                                       |                                                           |
|                      | IP del Servidor DNS Primario          | 213.60.205.175                        | 3                                                         |
|                      | IP del servidor DNS Secundario        | 213.60.205.173                        | 3                                                         |
|                      | Tertiary DNS Server IP                | 0.0.0.0                               | 3                                                         |
|                      |                                       |                                       |                                                           |
|                      | Utilice estos Servidores              | DNS                                   |                                                           |
|                      | Habilitar Retransmisión de DNS        |                                       |                                                           |

#### Para la Wireless LAN : Accediendo por "Inalámbrico de 2,4Ghz"

| ARRIS                  | Inalámbrica                        | HSD                                          | Desconectarse                                  |                                          |                                                      |                                                                    |
|------------------------|------------------------------------|----------------------------------------------|------------------------------------------------|------------------------------------------|------------------------------------------------------|--------------------------------------------------------------------|
|                        |                                    |                                              |                                                |                                          |                                                      |                                                                    |
| Básico LAN             | Inalámbrico de 2.4                 | Inalámbrico de 5                             | Firewall                                       | USB                                      | Utilidades                                           |                                                                    |
| INALÁMBRICO DE 2.4 GHZ | GHz<br>Configu                     | iración Bá                                   | ásica del S                                    | Sistema                                  |                                                      |                                                                    |
| BÁSICO                 | Aunque su siste                    | ma tiene muchas op                           | ociones de configura                           | ción, las opciones                       | s de la página Configura                             | ción básica son las que neces                                      |
| AVANZADA               | la mayoria de lo<br>avanzadas. Mar | s usuarios. Haga cli<br>ntenga el puntero de | ic en las pestañas pa<br>el ratón sobre uno de | ra acceder a las o<br>los signos de inte | otras páginas de configui<br>errogación que aparecer | ración para definir las opcione<br>1 junto a las opciones para ver |
| CONTROL DE DIRECCIONE  | descripción de o                   | licha opción. Para q                         | ue los cambios haga                            | an efecto, debe ha                       | acer clic en el botón Aplic                          | ar.                                                                |
| LISTA DE CLIENTES INAL |                                    |                                              |                                                |                                          |                                                      |                                                                    |
| ACTIVAR LOS PUNTOS DE  | اسما فسماست                        |                                              |                                                |                                          |                                                      |                                                                    |
| 2.4GHZ GUEST \$SID     |                                    | a                                            | Munde                                          | D. OSE2                                  | - 2                                                  |                                                                    |
|                        | SSID                               |                                              | Iwundo                                         | R-UDF2                                   | •                                                    |                                                                    |
|                        | Básico                             |                                              |                                                |                                          |                                                      |                                                                    |
|                        | Habilitar Red                      | Inalámbrica                                  | ₹ ?                                            |                                          |                                                      |                                                                    |
|                        | Nombre de Re                       | ed Inalámbrica (SSII                         | D) ARRIS                                       | -C5F2                                    | ?                                                    |                                                                    |
|                        | Publicación de                     | el Nombre de Red (                           | SSID) 🗹 🤶                                      |                                          |                                                      |                                                                    |
|                        | Nivel de Poter                     | ncia de Transmisión                          | Alto                                           | • ?                                      |                                                      |                                                                    |
|                        | Canal                              |                                              | Auto                                           | 2                                        |                                                      |                                                                    |
|                        | Aislamiento A                      | Ρ                                            | . ?                                            | )                                        |                                                      |                                                                    |
|                        | Habilitar WMN                      | 1                                            | ₹ ?                                            |                                          |                                                      |                                                                    |
|                        | Modo de Ahor                       | ro de Energía WMM                            | ₹ ?                                            |                                          |                                                      |                                                                    |
|                        | Modo de Segu                       | ıridad                                       | WPA2                                           | -PSK (AES) (Re                           | commended)                                           | • ?                                                                |
|                        | Clave precom                       | partida                                      | 688232                                         | 49345B1D30                               | 3                                                    |                                                                    |

Aplicar

Para la WAN:

| Básico       WAN       LAN       Inalámbrico de 2.4       Inalá         WAN       Ajustes de configura         DINÁMICA       El tipo de conexión dinámica es el más ha no está seguro del tipo de conexión, utilic         DINÁMICA (IPV6)       Configuración dinámica | ambrico de 5 Firewall USB<br><b>ación dinámica</b><br>abitual. El router obtiene su dirección IP de un servidor<br>e ésta. Para que los cambios hagan efecto, debe hace |
|----------------------------------------------------------------------------------------------------|----------------------------------------------------------------------------------------------------|
| WAN       Ajustes de configura         DINÁMICA       El tipo de conexión dinámica es el más ha no está seguro del tipo de conexión, utilic         DINÁMICA (IPV6)       Configuración dinámica                                                                         | <b>ación dinámica</b><br>abitual. El router obtiene su dirección IP de un servidor<br>e ésta. Para que los cambios hagan efecto, debe hace                              |
| DINÁMICA       El tipo de conexión dinámica es el más ha no está seguro del tipo de conexión, utilic         DINÁMICA (IPV6)       Configuración dinámica                                                                                                    | abitual. El router obtiene su dirección IP de un servidor<br>e ésta. Para que los cambios hagan efecto, debe hace                                                       |
| ESTÁTICA no está seguro del tipo de conexión, utilic<br>DINÁMICA (IPV6)<br>ESTÁTICA (IPV6)<br>Configuración dinámica                                                                                                    | e ésta. Para que los cambios hagan efecto, debe hace                                                                                                    |
| DINÁMICA (IPV6)<br>ESTÁTICA (IPV6)<br>Configuración dinámica                                                                                                    |                                                                                                    |
| ESTÁTICA (IPV6) Configuración dinámica                                                                                                    |                                                                                                    |
|                                                                                                    |                                                                                                    |
| DS-LITE Habilitar DHCP                                                                                                    |                                                                                                    |
| Dirección IP                                                                                                    | 83.165.215.182                                                                                                    |
| ENRUTAMIENTO Máscara de Subred                                                                                                    | 255.255.255.240                                                                                                    |
| Dirección de puerta de enlace                                                                                                    | 83.165.215.177                                                                                                    |

# 7 Configuración del equipo según servicio

Los servicios de acceso a Internet ofrecidos habitualmente proporcionan una dirección IP pública para asignar al router. Con este esquema, el router debe realizar NAT, es decir, traducir las direcciones IP privadas de los puestos de la LAN de cliente a la dirección pública para permitir su acceso a Internet. Este es el servicio típico y el que viene configurado por defecto en el equipo.

# 7.1 Cambio de contraseña

Par el cambio de contraseña hay que acceder al siguiente menú "Básico > Ajustes de inicio de sesión"

| Básico                    | LAN      | Inalámbrico de 2.4                                     | Inalámbrico de 5                                                             | Firewall                                                               | USB                                               | Utilidades                             |
|---------------------------|----------|--------------------------------------------------------|------------------------------------------------------------------------------|------------------------------------------------------------------------|---------------------------------------------------|----------------------------------------|
| BÁSICO                    |          | Ajustes                                                | de inicio d                                                                  | le sesión                                                              |                                                   |                                        |
| BÁSICO<br>AJUSTES DE INIC | IO DE SE | Puede cambiar l<br>mayúsculas y mi<br>imprimibles (con | a contraseña de la cu<br>inúsculas. Los caracte<br>no, por ejemplo, \$, !, ? | enta del administrac<br>eres válidos son los<br>, &, #, @, entre otros | dor. Utilice una cor<br>números del 0 al 9<br>8). | ntraseña que no<br>9; las letras a-z y |
|                           |          | Cambiar n                                              | ombre de usu                                                                 | ario                                                                   |                                                   |                                        |
|                           |          | Nombre de us                                           | uario actual                                                                 | admin                                                                  |                                                   | ?                                      |
|                           |          | Nuevo nombre                                           | e de usuario                                                                 |                                                                        |                                                   | ?                                      |
|                           |          | Cambiar co<br>Contraseña ar                            | ontraseña<br><sup>Iterior.</sup>                                             |                                                                        |                                                   | ?                                      |
|                           |          | Nueva contras                                          | eña                                                                          |                                                                        |                                                   | ?                                      |
|                           |          | Repita la nuev                                         | a contraseña                                                                 |                                                                        |                                                   | ?                                      |
|                           |          | Otros Ajus                                             | ites                                                                         |                                                                        |                                                   |                                        |
|                           |          | Tiempo de Esp                                          | era de Inicio de Sesió                                                       | on 900                                                                 |                                                   | ?                                      |
|                           |          | Aplicar                                                |                                                                              |                                                                        |                                                   |                                        |

Al entrar, nos aparecerá la pantalla para cambiar la password. Seleccionaremos el usuario "admin" y como password la designada por la política de password establecida, pulsamos en "Apply" y ya quedaría cambiado el ususario y password para acceder al equipo.

# 7.2 Comprobar la IP WAN del equipo

En la pestaña WAN tenemos la información relativa al interfaz WAN:

| Básico WAN      | I ANI              | alámbrico de 2.4    | Inalámbrico de 5         | Firewall            | USB-             |
|-----------------|--------------------|---------------------|--------------------------|---------------------|------------------|
|                 |                    |                     |                          | (                   | 000              |
| WAN             | Ajustes            | de config           | juracion di              | namica              |                  |
| DINÁMICA        | El tipo de conexió | on dinámica es el r | nás habitual. El router  | obtiene su direcció | on IP de un serv |
| ESTÁTICA        | no está seguro de  | el tipo de conexión | , utilice ésta. Para que | los cambios hagai   | n efecto, debe h |
| DINÁMICA (IPV6) |                    |                     |                          |                     |                  |
| ESTÁTICA (IPV6) | Configurac         | ión dinámic         | a                        |                     |                  |
| DS-LITE         | Habilitar DHCP     |                     | ₹?                       |                     |                  |
| L2TP            | Dirección IP       |                     | 83.165.2                 | 15.182              | ?                |
| ENRUTAMIENTO    | Máscara de Sul     | bred                | 255.255.                 | 255.240             | ?                |
|                 | Dirección de pu    | ierta de enlace     | 83.165.2                 | 15.177              | ?                |
|                 | Aplicar            |                     |                          |                     |                  |

Es oposible establecer la IP de manera automática (dhcp) o manual (estática).

# 7.3 Modo bridge

Hay que diferenciar dos opciones en cuanto al bridge porque puede llevar a error.

En el menú de firewall, en la opción "MAC bridging" no se activa el modo bridge. Se pueden configurar MACS de manera que dichas macs no serán gestionadas por el router interno y estarán fuera de la operación del NAT, Firewall y DHCP interno, obteniendo IP's suministradas por el operador.

Esto hace que el equipo sea compatible para servicios de LAN Enrutada estática, aunque no ha sido probado.

| ARRIS                   | Inalámbrica     | HSD                 | Desconectarse         |                    |                         |
|-------------------------|-----------------|---------------------|-----------------------|--------------------|-------------------------|
|                         |                 |                     |                       |                    |                         |
| Básico WAN              | LAN             | Inalámbrico de 2.4  | Inalámbrico de 5      | Firewall           | USB                     |
| FIREWALL                | MAC B           | ridging             |                       |                    |                         |
| CONFIGURACIÓN DEL FIR   | Las direccione  | s MAC asignadas a e | esta funcionalidad no | serán gestionada:  | s por el router interno |
| SERVIDORES VIRTUALES    | NAT, Firewall y | DHCP interno. Las d | irecciones IP que se  | asignen a las dire | cciones MAC deberar     |
| ACTIVADORES DE PUERTOS  | Servicio.       |                     |                       |                    |                         |
| FILTROS IP DEL CLIENTE  |                 |                     |                       |                    |                         |
| FILTROS DE IPV6 DEL CLI | Activar MAC     | Bridging            | □ ?                   |                    |                         |
| DMZ                     |                 |                     |                       |                    |                         |
| CONTROLES PARENTALES    | Lista de c      | lirecciones M       | AC                    |                    |                         |
| ALG                     | No              | ombre               | Direcció              | ón MAC             |                         |
| MAC BRIDGING            |                 |                     |                       |                    |                         |
|                         | Agregar E       | liminar             |                       |                    |                         |
|                         |                 |                     |                       |                    |                         |

Para configurar el equipo en modo bridge hay que hacerlo a través del menú "LAN", en la pestaña por defecto "configuración de lan" en la opción "NAT", pinchando en el desplegable y seleccionando "bridge".

### NAT

| Modo NAT | RoutedWithNAT •  | ? |
|----------|------------------|---|
|          | RoutedWithNAT    |   |
|          | Bridged          |   |
| UPnP     | RoutedWithoutNAT |   |

# 7.4 Configuración de la LAN:

Para acceder a la configuración de la LAN, previamente habiendo accedido a la web de gestión, hay que pinchar en la opción "wireless", introducir el usuario y contraseña y seleccionar la pestaña "LAN"

| Básico            | LAN  | Inalámbrico de 2.4 Inalámbri  | co de 5 Firewall               | USB                      | Utilidades       |                               |
|-------------------|------|-------------------------------|--------------------------------|--------------------------|------------------|-------------------------------|
| LAN               |      | Configuració                  | n de LAN                       |                          |                  |                               |
| CONFIGURACIÓN DE  | LAN  | Aquí puede realizar cambi     | os en la red de área local (L. | AN). Para que los cambio | os tengan efecto | , debe pulsar el botón 'Aplic |
| CONFIGURACIÓN DE  | E LA | parte inferior de la pantalla | L.                             | -                        |                  | - •                           |
| LISTA DE CLIENTES |      |                               |                                |                          |                  |                               |
| PUERTOS           |      | Sogmonto do LAI               | N                              |                          |                  |                               |
|                   |      | Segmento de LA                | N                              | 2                        |                  |                               |
|                   |      | LAN                           | Subn                           |                          |                  |                               |
|                   |      | Configuración de              |                                |                          |                  |                               |
|                   |      | Dirección IP                  | 192.1                          | 68.0.1                   | ?                |                               |
|                   |      | Máscara de Subred             | 255.2                          | 55.255.0                 | ?                |                               |
|                   |      |                               |                                |                          | _                |                               |
|                   |      | Configuración de              | el servidor DHCP               |                          |                  |                               |
|                   |      | Habilitar Servidor DHCP       |                                | 2                        |                  |                               |
|                   |      | Dirección IP Inicial          | 192.1                          | 68.0.2                   | ?                |                               |
|                   |      | Dirección IP Final            | 192.1                          | 68.0.254                 | ?                |                               |
|                   |      | Tiempo de Concesión           | 3600                           |                          | ?                |                               |
|                   |      | Nombre de Dominio             |                                |                          | ?                |                               |
|                   |      |                               |                                |                          |                  |                               |
|                   |      | Ignorar DNS                   |                                |                          |                  |                               |
|                   |      | Activar Ignorar DNS           |                                | 2                        |                  |                               |
|                   |      | IP del Servidor DNS Prim      | ario 213.6                     | 0.205.175                | ?                |                               |
|                   |      | IP del servidor DNS Secu      | undario 213.6                  | 0.205.173                | ?                |                               |
|                   |      | Tertiary DNS Server IP        | 0.0.0.                         | 0                        | ?                |                               |
|                   |      | Utilice estos Serv            | /idores DNS                    |                          |                  |                               |
|                   |      | Habilitar Retransmisión d     | de DNS                         | 2                        |                  |                               |
|                   |      |                               |                                |                          |                  |                               |

### 7.4.1 Configuración IP's estáticas

Para reservar IP's hay que hacerlo a través el menú "LAN", en la pestaña "Lista de clientes", en la ppción de "Lista de clientes con IP reservada".

| Lista d | e client | tes con | IP reser | vada |
|---------|----------|---------|----------|------|
|         |          |         |          |      |

| Name   | Dirección IP | Dirección MAC     | Status  |  |
|--------|--------------|-------------------|---------|--|
| prueba | 192.168.0.16 | 45:F4:4A:69:7E:9D | Offline |  |

Para ello hay que seleccionar

Agregar y rellenar las opciones siguientes:

| Añadir un cliente co | n IP reservada    | ×        |
|----------------------|-------------------|----------|
| Nombre               | prueba 2          | 2        |
| Dirección IP         | 192.168.0.17      | ?        |
| Dirección MAC        | 4e:8a:9b:03:2d:34 | ?        |
|                      | Agregar Cliente   | Cancelar |

Y pulsar "agregar cliente".

Es necesario selecciojar en el botón "aplicar" para activar los nuevos clientes añadidos:

Agregar Eliminar Aplicar

Debe hacer clic en botón "Apply" (Aplicar) para enviar nuevos clientes añadidos.

# 7.5 Configuración de la WLAN:

Para acceder a la configuración de la LAN, previamente habiendo accedido a la web de gestión, hay que seleccionar la opción "wireless", introducir el usuario y contraseña y seleccionar en la pestaña de "inalámbrico 2,4Ghz ó 5Ghz" según se desee, aunque las opciones son idénticas.

| ARRIS                  | Inalámbrica        | HSD                 | Desconectarse      |                                            |                                       |                 |                                           |
|------------------------|--------------------|---------------------|--------------------|--------------------------------------------|---------------------------------------|-----------------|-------------------------------------------|
|                        |                    |                     |                    |                                            |                                       |                 |                                           |
| Básico LAN             | Inalámbrico de 2.4 | Inalámbrico de 5    | Firewall           | USB                                        | Utilidade                             | s               |                                           |
|                        | GHz                |                     |                    | 0. 1                                       |                                       |                 |                                           |
| INALÁMBRICO DE 2.4 GHZ | Configu            | racion Ba           | asica del          | Sistema                                    |                                       |                 |                                           |
| BÁSICO                 | Aunque su sister   | ma tiene muchas o   | pciones de configu | iración, las opcione                       | s de la página C                      | onfiguración bá | sica son las que r                        |
| AVANZADA               | avanzadas. Man     | tenga el puntero de | el ratón sobre uno | para acceder a las<br>de los signos de int | otras paginas de<br>terrogación que a | parecen junto a | iara definir las op<br>I las opciones par |
| CONTROL DE DIRECCIONE  | descripción de d   | icha opción. Para ( | que los cambios ha | agan efecto, debe ha                       | acer clic en el bo                    | tón Aplicar.    |                                           |
| LISTA DE CLIENTES INAL |                    |                     |                    |                                            |                                       |                 |                                           |
| ACTIVAR LOS PUNTOS DE  |                    |                     |                    |                                            |                                       |                 |                                           |
| 2.4GHZ GUEST SSID      | Inalámbric         | a                   |                    |                                            |                                       |                 |                                           |
|                        | SSID               |                     | Mun                | doR-C5F2                                   | • ?                                   |                 |                                           |
|                        |                    |                     |                    |                                            |                                       |                 |                                           |
|                        | Básico             |                     |                    |                                            |                                       |                 |                                           |
|                        | Habilitar Red I    | nalámbrica          |                    | ?                                          |                                       |                 |                                           |
|                        | Nombre de Re       | d Inalámbrica (SSI  | D) Muno            | doR-C5F2                                   | ?                                     |                 |                                           |
|                        | Publicación de     | I Nombre de Red (   | SSID) 🗹            | ?                                          |                                       |                 |                                           |
|                        | Nivel de Poten     | cia de Transmisiór  | Alto               | • ?                                        |                                       |                 |                                           |
|                        | Canal              |                     | Auto               |                                            |                                       |                 |                                           |
|                        | Aislamiento AF     | 0                   |                    | ?                                          |                                       |                 |                                           |
|                        | Habilitar WMM      |                     |                    | 2                                          |                                       |                 |                                           |
|                        | Modo de Ahorr      | o de Energía WMN    | 1                  | ?                                          |                                       |                 |                                           |
|                        | Modo de Segu       | ridad               | WPA                | A2-PSK (AES) (Re                           | ecommended)                           | •               | ?                                         |
|                        | Clave precomp      | partida             | 6882               | 3249345B1D30                               | ?                                     |                 |                                           |
|                        |                    |                     |                    |                                            |                                       |                 |                                           |
|                        | Aplicar            |                     |                    |                                            |                                       |                 |                                           |
|                        |                    |                     |                    |                                            |                                       |                 |                                           |

En la opción "Básico" es posible:

- Habilitar o deshabilitar el SSID
- Cambiar de nombre el SSID
- Publicar o no el SSID
- Establecer el nivel de potencia: recomendado en "ALTO"
- Establecer el canal: recomendado en "AUTO"
- Habilitar o deshabilitar WMM
- Habilitar o deshabilitar el modo ahorro de energía: recomendado "Deshabilitado"
- Establecer el modo de seguridad: recomendado WPA2-PSK (AES)
- Establecer la clave precompartida

Siempre hay que aplicar para que los cambios surtan efecto Para modificar el ancho de canal hay que ir a la opción "AVANZADA".

| ARRIS                  | Inalámbrica HSD                                                                               | Desconectarse                                                                                                    |  |  |  |
|------------------------|-----------------------------------------------------------------------------------------------|----------------------------------------------------------------------------------------------------|--|--|--|
| Básico LAN             | Inalámbrico de 2.4 Inalámbrico de 5                                                           | Firewall USB Utilidades                                                                                                 |  |  |  |
| INALÁMBRICO DE 2.4 GHZ | Configuración A                                                                               | vanzada                                                                                                    |  |  |  |
| BÁSICO<br>AVANZADA     | La pantalla Configuración inalambi<br>configuración sólo debe ajustarla u<br>red inalámbrica. | rica avanzada se utiliza para configurar las funciones ina<br>in administrador experto, ya que una configuración incorr |  |  |  |
| CONTROL DE DIRECCIONE  |                                                                                               |                                                                                                    |  |  |  |
| ACTIVAR LOS PUNTOS DE  | Configuración de Red                                                                          | Inalámbrica                                                                                                    |  |  |  |
| 2.4GHZ GUE ST S SID    | Modo Inalámbrico                                                                              | G/N mixed 🔻 🕐                                                                                                    |  |  |  |
|                        | Protección BG                                                                                 |                                                                                                    |  |  |  |
|                        | Intervalo de Baliza                                                                           | 100 ?                                                                                                    |  |  |  |
|                        | Intervalo DTIM                                                                                | 1                                                                                                    |  |  |  |
|                        | Umbral RTS                                                                                    | 2347 ?                                                                                                    |  |  |  |
|                        | Umbral de fragmentación                                                                       | 2346                                                                                                    |  |  |  |
|                        | Frame Burst                                                                                   | <ul><li>?</li></ul>                                                                                                    |  |  |  |
|                        | Habilitar Radio                                                                               | <b>e</b>                                                                                                    |  |  |  |
|                        | Configuración Específ                                                                         | iica de 80 <u>2.11n</u>                                                                                                 |  |  |  |
|                        | Modo de Funcionamiento                                                                        | Mixed Mode 🔻 🕜                                                                                                    |  |  |  |
|                        | Ancho de Banda del Canal                                                                      | 20 MHz 🔻                                                                                                    |  |  |  |
|                        | Intervalo de Protección                                                                       | Auto 🔻 ?                                                                                                    |  |  |  |
|                        | MCS                                                                                           | Auto 🔻 🕐                                                                                                    |  |  |  |
|                        | Aplicar                                                                                       |                                                                                                    |  |  |  |

Por recomendación:

- en la interfaz de 2,4Ghz se establecerá a 20Mhz

- en la interfaz de 5Ghz se establecerá a 80Mhz

En esta vista es posible también:

- Configurar el modo en el que va a comportarse la radio. Por defecto viene en G/N mixed. Es recomendable establecerlo como "Only N" en el caso de que el usuario solo disponga de dispositivos 802.11n. Es recomendable que si se establecería como "Only N", también se optara por configurar el comportamiento de de 802.11N como "greenfield".

- Habilitar o deshabilitar la radio. OJO! Esta opción desactiva la interfaz, es decir, todos los SSID asociados a dicha internfaz dejarían de radiarse.

- El modo de funcionamiento de 802.11n. Si solo se disponen de dispositivos 802.11n, es preferible establecer esta opcón como "greenfield". Es caso contrario, es mejor dejarlo con el valor por defecto.

El resto de valores es preferible dejarlo con su valor por defecto.

# 7.6 Configuración servicio de acceso a Internet con NAT y servidores internos

En este equipo, todos los servicios de red como son la redirección de puertos y DMZ, vienen asociados al bloque de firewall.

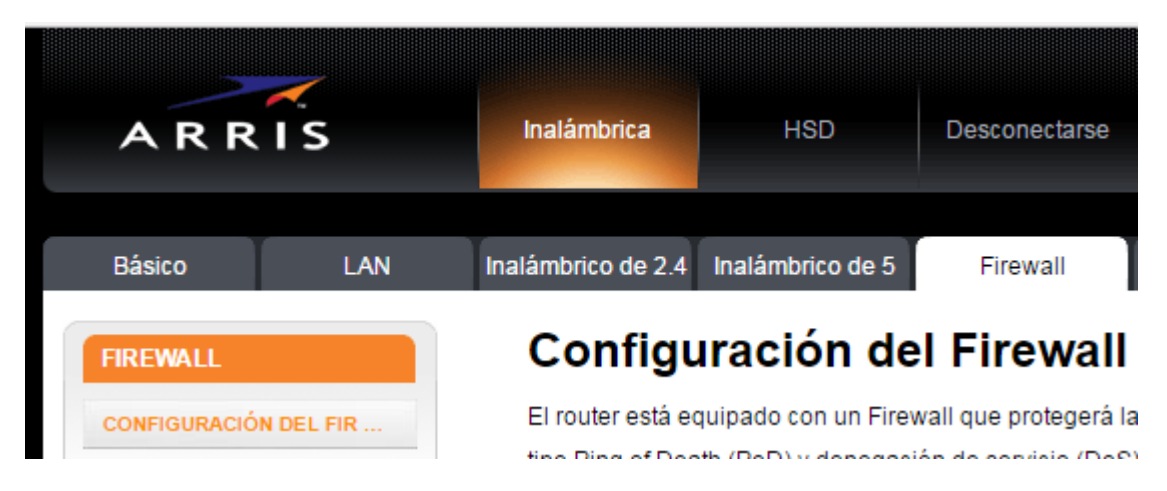

#### 7.6.1 Redirección total de puertos (DMZ).

Todas las conexiones entrantes se redirigirán a un equipo de la LAN. Para ello se debe acceder a la pestaña **DMZ** dentro de menú **Firewall.** Hay que habilitar la opción, Introducir la IP privada a la que se desea redireccionar todo el tráfico y aplicar.

| Básico           | LAN       | Inalámbrico de 2.4 | Inalámbrico de 5       | Firewall                                  | USB                   | Utilidade      |
|------------------|-----------|--------------------|------------------------|-------------------------------------------|-----------------------|----------------|
| FIREWALL         |           | Configu            | uración DN             | ٨Z                                        |                       |                |
| CONFIGURACIÓN    | DEL FIR   | La función DMZ     | Ie permite especifica  | ar un ordenador de                        | la red para colocarle | o fuera del NA |
| SERVIDORE S VIR  | TUALES    | NAT ocasiona p     | problemas con una aj   | olicación, como una<br>entre en DMZ no es | a aplicación de video | conferencias   |
| ACTIVADORES DE   | E PUERTOS | DMZ, introduzca    | a la dirección IP en e | l campo que apare                         | ce a continuación y s | seleccione 'Ha |
| FILTROS IP DEL O | CLIENTE   | cambios tengar     | n efecto.              |                                           |                       |                |
| FILTROS DE IPV6  | DEL CLI   |                    |                        |                                           |                       |                |
| DMZ              |           | Dirección          | IR dol Host D          | M7 Virtual                                |                       |                |
| CONTROLES PAR    | RENTALES  | Direccion          | IF del Host D          |                                           |                       |                |
| ALG              |           | Habilitar DMZ      |                        |                                           | 0                     |                |
|                  |           | IP de WAN          |                        | 83.165                                    | 5.215.182             | ?              |
| MAC BRIDGING     |           | IP Privada         |                        | 192.16                                    | 68.015                | 2              |
|                  |           |                    |                        |                                           |                       |                |

Aplicar

### 7.6.2 Redirección de puertos

Para poder acceder a servidores (de FTP, Web, correo, etc.) de la LAN desde Internet, es decir, desde fuera de la red de área local, es necesario abrir los puertos, o rangos de puertos, adecuados en el router.

| ARRIS                   | Inalámbrica        | HSD                   | Desconectarse       |                      |                      |
|-------------------------|--------------------|-----------------------|---------------------|----------------------|----------------------|
| Básico LAN              | Inalámbrico de 2.4 | Inalámbrico de 5      | Firewall            | USB                  | Utilidades           |
| FIREWALL                | Configu            | ración de             | los Serv            | idores Vi            | rtuales              |
| CONFIGURACIÓN DEL FIR   | Esta función le p  | permite enrutar llama | idas externas (Inte | rnet) para servicios | como el servidor web |
| SERVIDORES VIRTUALES    | u otras aplicacio  | ones a su red interna | mediante el route   | r.                   |                      |
| ACTIVADORES DE PUERTOS  |                    |                       |                     |                      |                      |
| FILTROS IP DEL CLIENTE  | Servidores         | s Virtuales           |                     |                      |                      |
| FILTROS DE IPV6 DEL CLI | Descripció         | ón Puer               | to Entrante         | Тіро                 | Dirección IP I       |
| DMZ                     |                    |                       |                     |                      |                      |
| CONTROLES PARENTALES    | Agregar Elir       | minar                 |                     |                      |                      |
| ALG                     | 3 3 1              |                       |                     |                      |                      |
| MAC BRIDGING            |                    |                       |                     |                      |                      |
|                         |                    |                       |                     |                      |                      |

En este equipo esa función se denomina "Servidores Virtuales":

Para crear una nueva regla, hay que seleccionar Agregar y cubrir el siguiente cuadro con los datos necesarios:

| Agregar Servidor Vi     | rtual ×                        |
|-------------------------|--------------------------------|
| Descripción             | TFP                            |
| Puerto de<br>entrada    | 50021 a 50022 3                |
| Formato                 | TCP 🔹 🕄                        |
| Dirección IP<br>privada | 192.168.0.16                   |
| Puerto Local            | 21 to 22 ?                     |
| Agre                    | egar Servidor Virtual Cancelar |

- La descripción de la regla
- los puertos externos al que llegará la petición del exterior
- el protocolo que se permite, pudiendo seleccionar: TCP, UDP o ambos
- la dirección privada a la que se quiere redireccionar el tráfico
- los puertos locales a los que se redireccionará el tráfico

Y finalmente pinchar en "agregar servidor virtual".

## 7.7 Configuración para gestión remota

Este equipo no distpone de la opción de hablitar acceso remoto desde la interfaz de gestión web.

### 7.8 Configuración fecha y hora automática

Para configurar la fecha y hora de a través de un servidor horario, hay que hacerlo a través del menú "Utilidades", en la pestaña "Configuración del Sistema".

Ahí podremos consultar la hora actual del equipo. Es posible establecer un servidor horario seleccionando la pestada "Habilitar servidor horario" e introduciendo los servidores deseados y/o eliminando los no deseados.

| Básico WAN            | LAN Inalámbrico de 2.4                | Inalámbrico de 5 Firewall                | USB                 | Utilidades         |
|-----------------------|---------------------------------------|------------------------------------------|---------------------|--------------------|
| UTILIDADES            | Configuración de                      | Sistema                                  |                     |                    |
| E STADO               | Esta página le permite definir alguna | s opciones de configuración del sistema. | Para que los cambio | s hagan efecto, de |
| REINICIAR EL ROUTER   | en el botón Aplicar.                  |                                          |                     |                    |
| REBOOT DEVICE         |                                       |                                          |                     |                    |
| VALORES PREDETERMINA  | Hora del Router                       |                                          |                     |                    |
| CONFIGURACIÓN DE COPI | Hora del Router                       | 2017-02-10 10:08:13.00                   | ?                   |                    |
| RESTAURAR CONFIGURAC  |                                       |                                          |                     |                    |
| CONFIGURACIÓN DEL SIS | Servidor Horario                      |                                          |                     |                    |
| IDIOMA                | Habilitar Servidor Horario            | <ul><li>✓ ?</li></ul>                    |                     |                    |
| REGISTROS DEL SISTEMA | Servidor Horario                      | horasisp02.mundo-r.com                   | ?                   |                    |
| DDNS                  | Servidor Horario                      |                                          | ?                   |                    |
| SPECTRUM              | Servidor Horario                      |                                          | ?                   |                    |
| PING                  |                                       |                                          |                     |                    |
| TRACE ROUTE           |                                       |                                          |                     |                    |
|                       | Aplicar                               |                                          |                     |                    |

Una vez realizadas las modificaciones deseadas, hay que seleccionar el botón "Aplicar"